## FACULTY MEETING April 1, 2011

Instructions for creating an electronic signature using:

Adobe Acrobat Pro. http://www.youtube.com/watch?v=q-iiFo-6Vi0

## OR

Word 2007, which everyone should have if they're a PC user OR Word 2008 for Mac users.

http://www.youtube.com/watch?v=rga1ee4igjw

## OR

## Through Hunt Conard (Media Services)

- 1. Bring your signature on a blank piece of white paper to Hunt Conard, in Media Services
- 2. Hunt will scan our signature into a png. file
- 3. Once your signature is scanned, you or Hunt can email the png file as an attachment to your email
- 4. Once in email, right click on the document and save as png file
- 5. Open the png file and right click anywhere in the document
- 6. Choose convert to Adobe PDF
- Once signature is converted, click save as and go the bottom where is says File Name & Save as Type
- 8. Name it whatever you want and choose **Microsoft Word Document {\*doc.}**, for the save as type **(Be sure to NOT SAVE AS {\*docx.}**
- 9. Once signature is in Word, open the document and size the signature to your standards
- 10. Highlight the box with the signature, once sized and right click and choose 'cut'
- 11. Open a NEW Word document, right click and paste the signature
- 12. The signature should now appear without the outline of the text box
- 13. Save this file as a {doc.} and delete the others